## ขั้นตอนการนำเข้าการประกันตัวในระบบสารสนเทศกรมคุมประพฤติ

๑. คลิกที่ระะบบการประกันตัว และข้อมูลประกันตัว ดังรูป

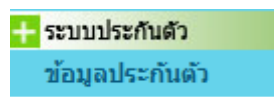

๒. คลิกที่เมนู ดูเพิ่ม/แก้ไข/ลบข้อมูลประกันตัว ดังรูป

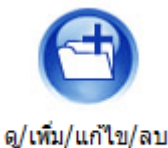

ข้อมูลประกันตัว

เมื่อคลิกที่เมนู เพื่อค้นหาทะเบียนตรวจพิสูจน์ที่ต้องการลงข้อมูลการประกันตัว แสดงตัวอย่างดังรูป

| ระบบประกันตัว >                             | ค้นหาข้อมูลเ   | lระกันตัว              |                      |         |                       |                       |              |
|---------------------------------------------|----------------|------------------------|----------------------|---------|-----------------------|-----------------------|--------------|
| <sub>่ Γ</sub> ค้นหาทะเบียนตรว <sup>ะ</sup> | จพิสูจน์หรือทะ | เบียนฟื้นฟูของสำนักงาน |                      |         |                       |                       |              |
|                                             |                | ภารกิจงาน              | ทะเบียนตรวจพิสูจน์ 🗸 |         |                       |                       |              |
|                                             |                | เลขทะเบียน             | 2564 /001 -81 -00    | 101 ถึง | /001 -                | ·                     |              |
|                                             |                | ชื่อ                   |                      | นามสกุล |                       |                       |              |
|                                             |                |                        |                      |         | คับหา                 | <b>ก้างค่าค้</b> น    |              |
|                                             |                |                        | ผลกา                 | รค้นหา  |                       |                       |              |
|                                             | ลำดับ          | เลขทะเบียน             | ชื่อ–นามสกุล         |         | วันที่ที่มีคำวินิจฉัย | วันที่ได้รับประกันตัว | วงเงินประกัน |
| -2                                          | 1              | 2564/001-81-00101      | นายสมชาย สมชาติสอง   |         | 16/03/2564            |                       |              |

กรอกเลขทะเบียน คลิกปุ่มค้นหา และคลิกปุ่ม ቻ จะปรากฏหน้าจอ ดังรูป

| อมูลทะเบียา | 1                 |              |                    |  |
|-------------|-------------------|--------------|--------------------|--|
| ลขทะเบียน   | 2564/001-81-00101 | ชื่อ นามสกุล | นายสมชาย สมชาติสอง |  |
| บมูลประกัน  | ตัว               | 100/0504     |                    |  |
| _           | วนท'เดรบบระกนตว** | 16/03/2564   | วงเงนบระกน* 10000  |  |
| 6           |                   |              |                    |  |

กรอกข้อมูลวงเงินประกัน และคลิกกปุ่มแผ่นดิสก์ 🗐 เพื่อ save

\*\*\* <u>หมายเหตุ</u> วงเงินประกันต้องลงข้อมูลทุกคดี ตามฐานความผิด และประเภทยาเสพติด <mark>ไม่ลงข้อมูลเป็น o บาท</mark>

## ๓. การลงข้อมูลหลักประกัน แสดงตัวอย่างดังรูป

| ระบบประกันตัว > ค้นห                 | าข้อมูลประกันตัว    |                     |                                |                              |          |                       |                       |              |
|--------------------------------------|---------------------|---------------------|--------------------------------|------------------------------|----------|-----------------------|-----------------------|--------------|
| <sub>่ Г</sub> ค้นหาทะเบียนตรวจพิสูจ | าน์หรือทะเบียนฟื้นท | <b>√ของสำนักงาน</b> |                                |                              |          |                       |                       |              |
|                                      |                     | ภารกิจงาน           | ทะเบียนตรวจพิสูจน์             | ~                            |          |                       |                       |              |
|                                      |                     | เลขทะเบียน          | 2564 /001 -81 -                | 00101                        | ถึง      | /001                  |                       |              |
|                                      |                     | ชอ                  |                                |                              | นามสกุล  |                       |                       |              |
|                                      |                     |                     |                                |                              |          | คับทา 📑               | างคำคัน               |              |
|                                      |                     |                     | ผล                             | การค้นหา                     |          |                       |                       |              |
|                                      | ลำดับ เล            | จขทะเบียน           | ชื่อ–นามสกุล                   |                              |          | วันที่ที่มีคำวินิจฉัย | วันที่ได้รับประกันด้ว | วงเงินประกัน |
| X 🗖 🧕                                | 1 2564/0            | 01-81-00101         | นายสมชาย สมชาติสอง             |                              |          | 16/03/2564            | 16/03/2564            | 10000        |
| คลิกปุ่ม 🥺 แล                        | ะคลิกปุ่ม 舅         | จะปราก              | ฏหน้าจอ ดังรูป                 |                              |          |                       |                       |              |
| ระบบประกันตัว > ดู/เ                 | เพิ่ม/แก้ไข/ลบ      | ข้อมูลหลักปร        | ะกัน                           |                              |          |                       |                       |              |
| _ ข้อมูลทะเบียน                      |                     |                     |                                |                              |          |                       |                       |              |
|                                      | เลขทะเบียน          | 2564/001-8          | <mark>1-00101 ชื่อ นามส</mark> | <b>สกุล <mark>นาย</mark></b> | สมชาย สม | มชาติสอง              |                       |              |
| ้ _ข้อมูลประกันตัว                   |                     |                     |                                |                              |          |                       |                       |              |

วันที่ได้รับประกันตัว\* 16/03/2564 วงเงินประกัน\* 10000 🕂

|               | เองเทรเบียน                                | 2564/001-81-0010       | เ ชื่อ มวมสุดอ | มารเสมสาร     | กติสวา           |     |   |
|---------------|--------------------------------------------|------------------------|----------------|---------------|------------------|-----|---|
|               | tu biothau                                 | 2304/001 01 0010       | L DE L'INNIÚN  |               |                  |     | _ |
| มูลประกันตัว– |                                            |                        |                |               |                  |     |   |
|               |                                            | วันที่ใด้รับประกันตัว* | 16/03/2564     | วงเงินประกัน* | 10000            |     |   |
| ับหลักประกัน  | ประเภทหลักประกัน                           | เงินสด                 |                |               | ×                |     |   |
|               | วันที่รับ                                  | หลักประกัน* 16/03/2    | 564            | จำนวนเงิน/    | /มูลค่า 10000    |     |   |
|               | ใบเสร็จ                                    | จรับเงิน เล่มที่       | ເລນາ           | กี            | วันที่ 16/03/256 | 4   |   |
|               |                                            |                        |                |               |                  |     |   |
|               |                                            | หมายเหตุ               |                |               |                  | 4   |   |
|               | น้ำโรงถัน ( เป้                            | ามของโรงอัน)           |                |               |                  | 11. |   |
|               | ผู <i>บระกา</i> น(พูย<br>เจ้าหน้าที่ที่รับ | นอ้อประกัน*            |                |               | <b></b>          |     |   |
|               |                                            |                        |                |               |                  |     |   |
| เำฝาก         |                                            |                        |                |               |                  |     | _ |
| ۲             | ไม่นำฝาก 🔘 ฝากธนา                          | คาร 🔾 ฝากคลัง วันที่   |                |               |                  |     |   |
|               |                                            | 10107010               |                |               |                  |     |   |
|               |                                            | ทุษ เป็นหยุ่           |                |               |                  | 14  |   |
|               |                                            | เว้าหน้าที่ที่น่าปาก*  |                |               |                  |     |   |

จากรูปให้คลิกเลือก "ประเภทหลักประกัน" จะแสดงตัวอย่างการลงประเภทหลักประกัน ในส่วนของการ สาบานตน และการติดอุปกรณ์ EM เนื่องจากมีปัญหาในการลงข้อมูล

## ตัวอย่างที่ ๑ วิธีการลงข้อมูลประกันตัวกรณีสาบานตน

| •                     | เลขทะเบียน <mark>2564/001</mark> | -81-00101 ชื่อนาม    | มสกุล <mark>นายสมชาย สมชาติส</mark> ล | 20                             |
|-----------------------|----------------------------------|----------------------|---------------------------------------|--------------------------------|
| ข้อมูลประกันตัว       |                                  |                      | NI                                    |                                |
|                       | วันที่ได้รับป                    | ระกันตัว* 16/03/256  | 4 วงเงินประกัน* 100                   | )00 <del>;</del>               |
| -รับหลักประกัน ประเภท | หลักประกัน บุคคล                 |                      |                                       |                                |
|                       | วันที่รับหลักประกัน*             | 16/03/2564           |                                       |                                |
|                       |                                  |                      |                                       | กรอกชื่อผู้ตรวจพิสูจน์         |
|                       | หมายเหตุ                         |                      |                                       |                                |
|                       | ผู้ประกัน(ผู้ยื่นขอประกัน)       | นายสมชาย สมชาติสอ    | N                                     |                                |
|                       | เจ้าหน้าที่ที่รับหลักประกัน*     | นายไพโรจน์ ผ่องบุรุษ |                                       |                                |
| ข้อมูลผู้รับประกัน    |                                  |                      |                                       |                                |
| ชื่อผู้รับ            | ประกัน                           |                      | เบอร์โทรศัพท์                         | เลือกซื่อ พอป /เป้ที่รับเอกสาร |
| ชื่อหน่               | ้วยงาน                           |                      | จังหวัด                               |                                |
|                       | ดำบล                             |                      | ວ່າເກວ                                |                                |
|                       | ถนน                              |                      | เบอร์โทรศัพท์ที่ทำงาน                 |                                |
| ด่                    | าแหน่ง                           | ระดับ                |                                       | อัตราเงินเดือน                 |

## ตัวอย่างที่ ๒ วิธีการลงข้อมูลประกันตัวกรณีติดอุปกรณ์ EM

| อมูลท~เบอน               |                                      |                                                   | l l                                   | ลอก "เชอุบกรณอเลกทรอนกล( <b>EM</b> )" |
|--------------------------|--------------------------------------|---------------------------------------------------|---------------------------------------|---------------------------------------|
|                          | เลขทะเบียน <mark>256</mark>          | 4/001-81-00101 ชื่อ เ                             | นามสกุล <mark>นายสมชาย สมชาติส</mark> |                                       |
| <b>เ้อมูลประกันตัว</b> — |                                      |                                                   | /                                     | /                                     |
|                          | วันที่                               | ใด้รับประกันตัว <sup>*</sup> <mark>16/03/2</mark> | 564 วงกับประกัน* 100                  | 000 <mark>-}</mark>                   |
| รับหลักประกัน บ          | ประเภทหลักประกัน ใช้อุป <sub>ก</sub> | ารณ์อิเล็กทรอนิกส์ (EM)                           |                                       | ×                                     |
| L                        | วันที่รับหลักป                       | ระกัน* 16/03/2564                                 |                                       |                                       |
|                          |                                      |                                                   | /                                     | กรอกชื่อผู้ตรวจพิสูจน์                |
|                          | 11.                                  | ายเหตุ                                            |                                       |                                       |
|                          | <mark>ผู้ประกัน(ผู้ยื่นขอบ</mark>    | lระกัน) <mark>นายสมชาย สมชาต</mark> ิ             | สอง                                   |                                       |
|                          | เจ้าหน้าที่ที่รับหลักป               | ระกัน <sup>*</sup> นายไพโรจน์ ผ่องบุร             | រុម                                   |                                       |
| ข้อมูลผู้รับประกัน       | l                                    |                                                   |                                       |                                       |
|                          | ชื่อผู้รับประกัน                     |                                                   | เบอร์โทรศัพพ์                         |                                       |
|                          | ชื่อหน่วยงาน                         |                                                   | จังหวัด                               | ิ เลอกซอ พคป./ผู้ทรบเอกสาร            |
|                          | ตำบล                                 |                                                   | อำเภอ                                 |                                       |
|                          | ถนน                                  |                                                   | เบอร์โทรศัพท์ที่ทำงาน                 |                                       |
|                          | ตำแหน่ง                              | ระดับ                                             |                                       | อัตราเงินเดือน                        |